## TRASPASO DE INFORMACIÓN ENTRE NOTARIAS

## **Requisitos previos**

Para realizar este proceso es necesario tener la última version de Notin en ambas Notarias por lo que deben Descargar Notaria desde el FT previo a realizar el Traspaso. Además se recomienda que no haya otro usuario trabajando con Notin mientras dure el proceso del traspaso a fin de evitar bloqueos de fichas o documentos y que estas no se puedan copiar.

## Pasos a Seguir

Estando en la pantalla Inicial de Notin vamos a la derecha a Personalizar y en la nueva ventana abajo a Traspaso

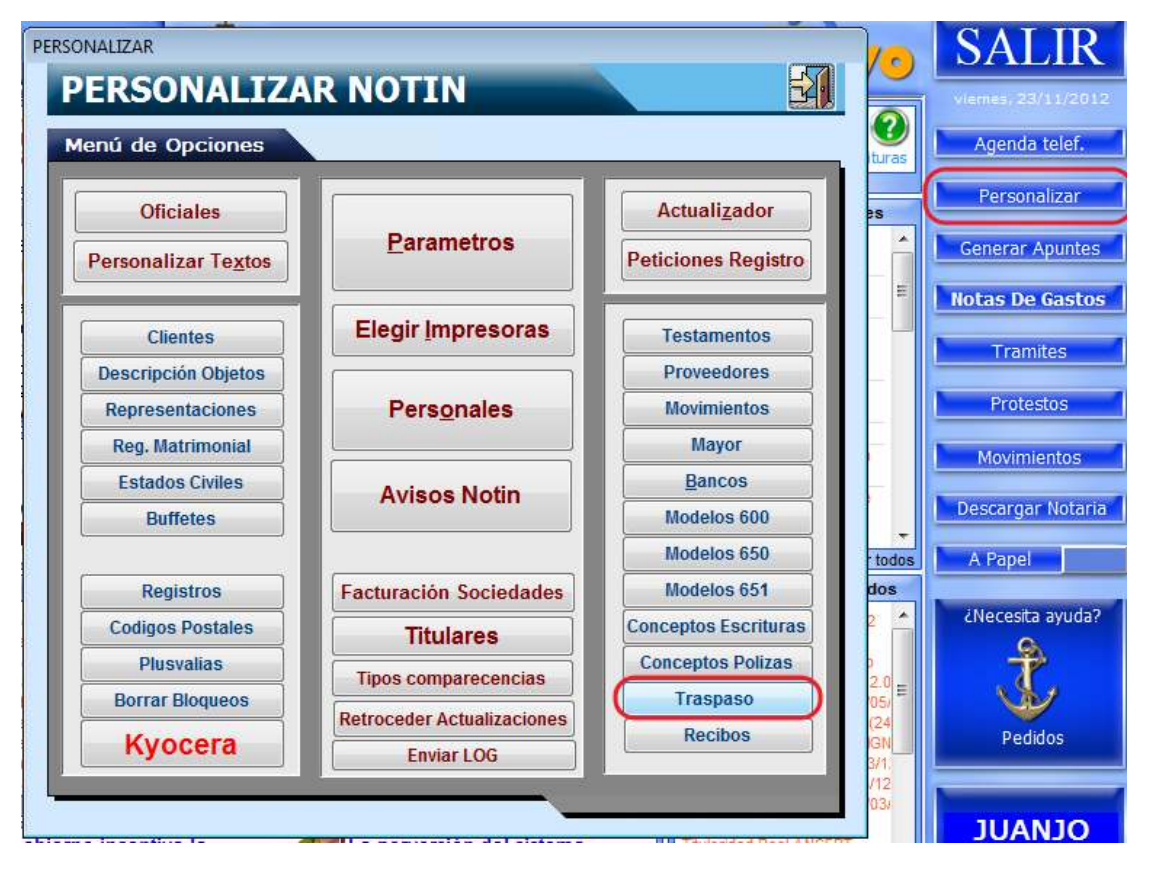

Seguidamente nos preguntará en qué Unidad se creará el EXPORTA.MDB que será el fichero que contendrá los datos Traspasados:

| Ini   | icio Tr | aspaso       |   |      |
|-------|---------|--------------|---|------|
|       |         |              | 5 | metr |
|       | A:N     | -            |   |      |
|       | A:\     | Unidad 'A:\' |   |      |
|       | B:\     | Unidad 'B:V  |   |      |
|       | C:\     | Unidad 'C:V  |   |      |
| scrij | D:V     | Unidad 'D:\' |   |      |
|       | E:\     | Unidad 'E:V  |   |      |
| epre  | E:\     | Unidad 'F:V  |   |      |

Si la Unidad donde tenemos el Pendrive o el Disco Externo fuera distinta podemos escribirla y confirmar con la telca intro. Ej.: P:\

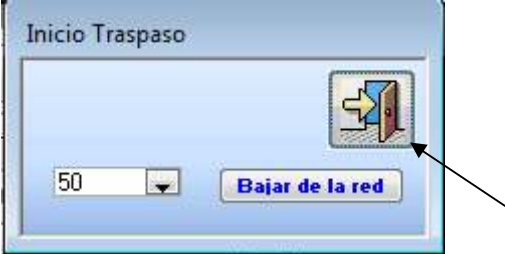

Otra opción es que tengamos un Buzon (debe solicitarse al Dpto. Técnico) de esta forma nuestros traspasos se realizarán por Internet sin necesidad de transportar fisicamente la información entre notarias.

En este caso se introduce un Número no una unidad fisica.

Continuamos nuestro traspaso haciendo clic sobre la Puerta puesto que la opción de Bajar de la red es para descargar la información subida y en este momento estamos comenzando el Traspaso por lo que aun no hemos subido nada.

| Notin.Evo                   | SI, y continuamos |
|-----------------------------|-------------------|
| ¿ DESEA CREAR EXPORTA.MDB ? |                   |
| SiNo                        |                   |

| Traspaso de información NOTIN. Versión INTI                                                                                                    |                                                                                                    |  |
|----------------------------------------------------------------------------------------------------|----------------------------------------------------------------------------------------------------|--|
| Ver. 6.1 ASUNTOS                                                                                                    |                                                                                                    |  |
| Limpiar CA<br>Cambiar a Escri                                                                                                    | Bloquear asuntos<br>traspasados<br>Clientes: •                                                                                                    |  |
| impia el Exporta.mdb para<br>iminar la información de<br>raspasos previos y que ya han sido<br>olcados en las notaria de destino.                                               | Cargar Asuntos nos mostrará el listado<br>de Asuntos para que marquemos los<br>que nos interesa traspasar. Pero solo<br>nos mostrará Asuntos de Escrituras. N<br>Protocolos. |  |
| Cambiar a Escrituras mostrará la opción n<br>común para realizar un Traspaso en donde<br>indicaremos Notario, tipo de Documentos<br>Facturas a traspasar y el intervalo de Fech | nas<br>e<br>y<br>as                                                                                                    |  |

| Seleccionamos Notario para<br>la exportación de sus Datos                                                                                                    | Indicamos Intervalo de<br>Fechas para el Exporta |
|----------------------------------------------------------------------------------------------------|--------------------------------------------------|
| Traspaso de información NOTIN. Versión INTI Ver. 6.1 GESTIÓN I PRUEBAS                                                                                                    |                                                  |
| Escrituras   Incluir Escrituras   Solo Escrituras con una sola factura   No Copiar documentos matriz   Nevos números para serie 'B'   Respetar Numeracion Serie B   Incluir facturas de legitimaciones   Incluir facturas de legitimaciones   Incluir Corretajes   Incluir Fact. Corretajes ('C'.W')   Incluir Fact. Tramite   Incluir Gastos | DE:<br>/2012<br>TA:<br>/2012                     |
| Protestos                                                                                                    |                                                  |

Seleccionamos ahora los Documentos que queremos traspasar marcando la casilla correspondiente. Marco algunos ejemplos en rojo pero si solo quisiéramos Escrituras no marcaríamos ninguna de las otras opciones.

Una vez tengamos todo marcado damos a **Cargar datos** y comenzará el traspaso. Nos indicará la información que se va a traspasar, total de Escrituras y demás.

| rmación ha concluido. |
|-----------------------|
| Aceptar               |
|                       |

| ¿Dese | a subir la información ca | argada a la red? |
|-------|---------------------------|------------------|
| -     |                           |                  |
|       |                           |                  |
|       |                           |                  |
|       | Sí                        | No               |

Traspasos - Autenticación

Si el Traspaso se ha realizado en una Unidad Física nuestra información ya estaría lista para ser volcada sobre la notaria de destino.

Si el Traspaso lo hemos realizado usando un Buzón deberemos indicar que SI a este mensaje para que nuestro Exporta se suba a la Red y pueda ser descargado por la Notaria de destino.

Para dar seguridad a este proceso nos pedirá nuestra contraseña tanto para subir como para descargar la información. Tanto el ID Cliente como la Contraseña son proporcionados por el Dpto. Técnico.

## PARA IMPORTAR LA INFORMACIÓN TRASPASADA A NUESTRA NOTARIA

Para volcar la Información en nuestra Notaría seguimos los mismos pasos comentados anteriormente,

Vamos a la derecha a Personalizar – Traspaso y nos mostrará nuevamente esta ventana con la diferencia de que ahora queremos traernos los datos

|   | Ini | cio Tr | aspaso       | F |
|---|-----|--------|--------------|---|
|   |     |        | <b>S</b>     |   |
| I |     |        | 💂 🛛 🖌 🖉      |   |
|   |     | A:\    | Unidad 'A:\' |   |
| Ľ |     | B:\    | Unidad 'B:\' |   |
|   | í   | C:\    | Unidad 'C:\' |   |
|   |     | D:\    | Unidad 'D:\' |   |
|   |     | E:\    | Unidad 'E:\' |   |
| _ |     | F:\    | Unidad 'F:\' |   |

Dos opciones:

Si es un Pendrive seleccionamos la Unidad Física y damos a la Puerta. Los datos que se marcaron a la hora de realizar la Exportación así como las Fechas quedan grabadas ahora por lo que solo debemos marcar Notario sobre el que importar los Datos (en caso de tener varios). Damos a la **Puerta** y seguimos.

Si la información nos la remitieron a través de la red introduciremos nuestro Numero de buzón, daremos a intro para confirmar y daremos a **Bajar de la red**.

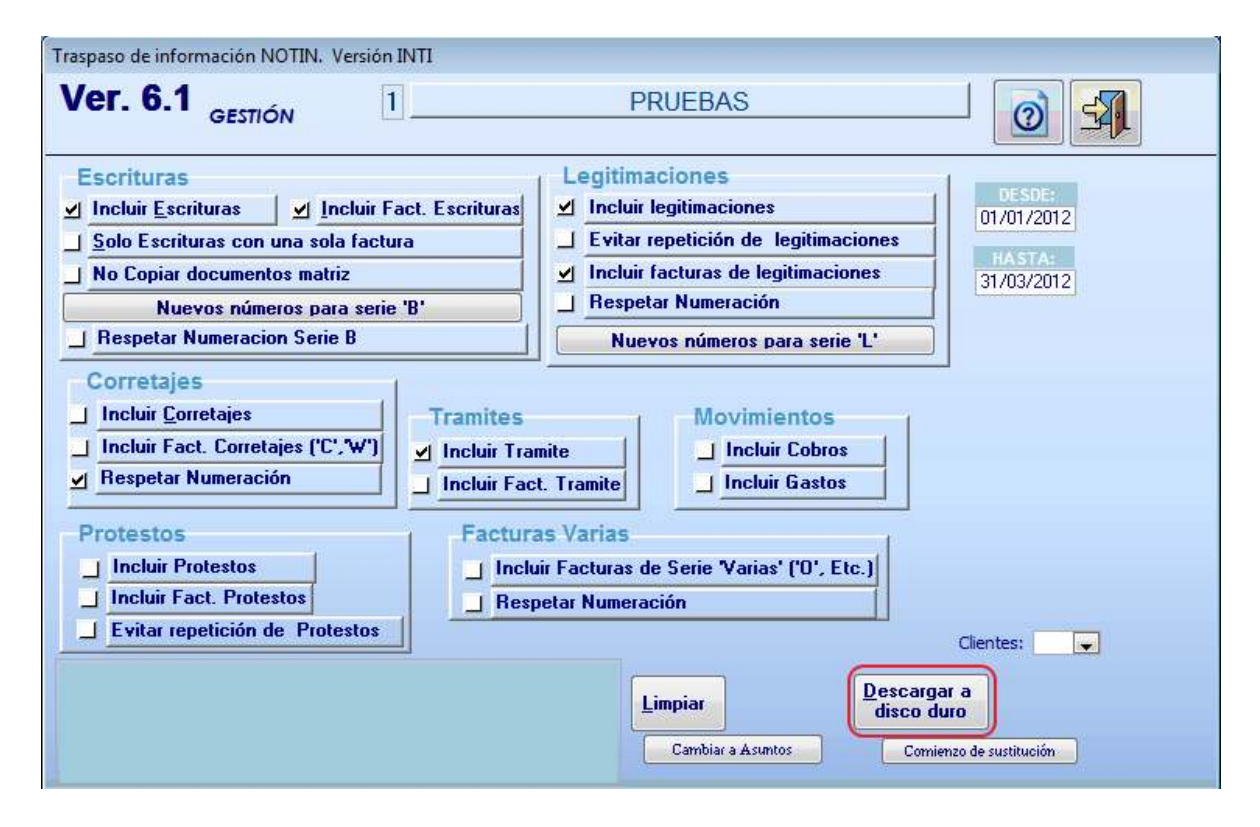

Nos mostrará de nuevo la ventana de Traspaso pero, como he comentado, con los datos que se indicaron en la Notaria de origen ya marcados. Solo debemos confirmar que el Notario seleccionado arriba es el correcto.

Damos a **Descargar a disco duro** y comenzará el volcado. Al igual que para realizar la Exportación es recomendable que todos sus compañeros abandonen Notin para evitar bloqueos.